# EXTERNAL GUIDE

# HOW TO ACTIVATE AND DECLARE MEDICAL SCHEME CONTRIBUTIONS AND INSURANCE PAYMENTS IT3(F) VIA eFILING

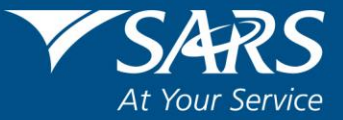

# **REVISION HISTORY TABLE**

| Date       | Version | Description                         |
|------------|---------|-------------------------------------|
| 30-11-2020 | 1       | Updated to include eFiling Redesign |

# TABLE OF CONTENTS

| 1 | PUR                             | POSE                                                                  | 4                |
|---|---------------------------------|-----------------------------------------------------------------------|------------------|
| 2 | INTR                            | ODUCTION                                                              | 4                |
| 3 | REQ<br>SUB                      | UIREMENTS FOR A SUCCESSFUL THIRD PARTY DATA<br>MISSION                | 5                |
|   | 3.1<br>3.2<br>3.3<br>3.4<br>3.5 | REGISTRATION<br>ENROLLMENT<br>ACTIVATION<br>SUBMISSION<br>DECLARATION | 5<br>5<br>7<br>7 |
| 4 | ACTI<br>PAR                     | VATION AND ACCESS RIGHTS FOR THE SUBMISSION OF THIRD<br>TY DATA       | 8                |
| 5 | SUB                             | MISSION OF DATA                                                       | 11               |
|   | 5.1                             | VIEW THE STATUS OF THE SUBMITTED DATA                                 | 12               |
| 6 | THIR                            | D PARTY DATA                                                          | 13               |
|   | 6.1                             | SUBMIT NEW RETURN                                                     | 13               |
|   |                                 | 6.1.1 MEDICAL SCHEME CONTRIBUTION DECLARATION SUBMISSION              | 13               |
|   |                                 | 6.1.2 INSURANCE PAYMENTS DECLARATION                                  | 16               |
|   |                                 | 6.1.3 SAVE THE MIT02 RETURN                                           | 18               |
|   | 6.2                             | SUBMITTED RETURN                                                      | 19               |
|   |                                 | 6.2.1 MEDICAL SCHEME CONTRIBUTIONS                                    | 19               |
|   |                                 | 6.2.2 INSURANCE PAYMENTS                                              | 21               |
|   | 6.3                             | DASHBOARD                                                             | 23               |
| 7 | CRO                             | SS REFERENCES                                                         | 24               |
| 8 | DEFI                            | NITIONS AND ACRONYMS                                                  | 24               |

# 1 PURPOSE

- The purpose of this guide is to describe how to activate and declare medical scheme contribution and insurance payments on eFiling. The guide further describes the requirements for a successful submission. The guide is structured as follows:
  - How to activate medical scheme contribution and insurance payments on eFiling
  - How to submit medical scheme contribution and insurance payments data
  - How to declare medical scheme contribution and insurance payments on eFiling
- This guide in its design, development, implementation and review phases is guided and underpinned by the SARS Strategic Plan 2020/21 2024/25 and the applicable legislation. Should any aspect of this guide be in conflict with the applicable legislation the legislation will take precedence.

# 2 INTRODUCTION

- Third Parties include financial institutions such as banks, medical schemes, and fund administrators to name a few. These parties are by legislation required to submit financial and demographical data periodically to SARS. The data which is submitted must be detailed as per SARS external Business Requirement Specification (BRS) for a particular third party data tax type.
- Medical Scheme Contributions and Insurance payments form part of the third party data tax types for submission to SARS. Third party entities are to report on medical scheme contributions made by employers and employees towards a medical scheme as well as on benefits not covered such as interest and refunds. Insurance payment third party data submissions, on the other hand, report on member and other demographics and contributions made by members towards insurance.
- The third party data platform was developed within SARS for the submitting of third party data and subsequent returns. Recently SARS has been embarking on a modernisation process to simplify tax processes in line with best international practice. As part of this process, SARS has further expanded the third party data modernisation initiative by standardising the submission of all third party data. This results in the process of submitting third party data files and declaration in being identical for all third party data tax types.
- This guide will demonstrate the necessary requirements for a successful submission of the IT3(F) by describing how to submit, activate and declare the IT3(F) medical scheme contributions and insurance payments.

# 3 REQUIREMENTS FOR A SUCCESSFUL THIRD PARTY DATA SUBMISSION

• In order for an entity to submit third party data for any tax type successfully, there are required processes that the user must follow. This section will highlight those processes and unpack what is required within each process. Furthermore this section will direct the user to whom he/she should contact when there are problems experienced.

#### Figure 1: Process to note for a successful submission of third party data

| REGISTRATION | ENROLLMENT | ACTIVATION | SUBMISSION | DECLARATION |
|--------------|------------|------------|------------|-------------|
|              | ENROLLMENT | ACTIVATION | SUBMISSION | DECLARATION |

#### 3.1 REGISTRATION

- Registration must take place for the use of eFiling. The organisation must register its entity either at an organisation or a tax practitioner profile level. Once your organisation is registered, safe guard your login and password for the future use of eFiling.
- On how to register on eFiling, refer to the following external guide:
  - GEN-ELEC-18-G01 How to register manage users and change password on eFiling - External Guide

This process is done once and does not have to be repeated for every submission.

#### 3.2 ENROLLMENT

- Once registered the organisation must register and enrol their selected representatives of the organisation. To manage 3rd party data submissions, the organisation must have the following three types of representatives allocated in the enrolment and submission of 3rd party data to SARS:
  - Business Administrator This user is the same as the current eFiling full administrator. The role of this user is to enrol the legal entity/organisation that will be submitting data to SARS and the Technical Administrator. The taxpayer is not required to allocate new eFiling administrators for the purposes of 3rd party data submissions if one already exists.

EXTERNAL GUIDE HOW TO ACTIVATE AND DECLARE MEDICAL SCHEME CONTRIBUTION AND INSURANCE PAYMENTS IT3(F) VIA eFILING GEN-ENR-01-G06 **REVISION: 1** 

Page 5 of 24

- Technical Administrator The role of this user is to request the security certificate and to enrol technical users. If the taxpayer decides to change the Technical Administrator, a new Technical Administrator must be added before the existing one can be removed. There must always be at least one Technical Administrator for each enrolled organisation.
- Technical User The role of this user is to submit the data files to SARS via the Direct Data Flow channel. An organisation can have multiple Technical Administrators and Technical Users in order to allocate work according to the organisation's requirements. The technical user must be a different person from the technical administrator.
- To enrol for the use of HTTP or Connect Direct refer to the following external guides available on the SARS website:
  - GEN-ENR-01-G01 Guide for Submission of Third Party Data using the Connect Direct Channel - External Guide
  - GEN-ENR-01-G02 Guide for Submission of Third Party Data Using the HTTPS Channel - External Guide

**Important to note:** Once enrollment of the organisation is completed, the person who enrolled the organisation becomes the Business Administrator. This implies that he/she (the Business Administrator) cannot be enrolled as a Technical Administrator or a Technical User.

This process is done once and does not have to be repeated for every submission.

#### 3.3 ACTIVATION

- Activation process involves the creation of a desired third party tax type on eFiling so that a return/declaration of the desired tax type may be submitted.
- The activation process might take 48 hours for the desired tax type to be activated on eFiling, the user should note the status of the activation to know whether the activation process has been resolved. When the **Status** statement has not changed and no communication has been received from SARS, kindly contact the SARS Contact Centre for further assistance.
- On how to activate a third party tax type refer to section 4 on this guide

# This process must be done for every new tax type return / declaration that will be submitted via eFiling.

EXTERNAL GUIDE HOW TO ACTIVATE AND DECLARE MEDICAL SCHEME CONTRIBUTION AND INSURANCE PAYMENTS IT3(F) VIA eFILING GEN-ENR-01-G06 **REVISION: 1** 

Page 6 of 24

#### 3.4 SUBMISSION

- Submission involves routing the completed third party data file via HTTP or Connect Direct to the SARS third party data unit. Some of the third party data such as the IT3 (b, c, e, s) may be submitted via eFiling. However this should be when the certificates to be submitted are less than 20. If the certificates are to be submitted are more than 20, the third party data must be submitted via the HTTP or Connect Direct. Note that all IT3(f) data submissions must be submitted via Connect Direct or HTTP.
- Always refer to the SARS website for the external BRS which details how to prepare the third party data types file for submission.
- On how to submit third party data, refer to section 5 on this guide.
- There will be messages that SARS will send the user notifying him/her whether the submission was successful or not. For any errors or messages that you have encountered which noted that the submission was not successful, kindly communicate to SARS the technical challenges experienced on the following email address:
  - Bus\_Sys\_CDSupport@sars.gov.za

#### 3.5 DECLARATION

- Declaring involves the verification of the submitted third party data tax type. This implies that the user is required to validate whether the submitted third party data is correct by determining whether the prepopulated data on the form is in fact the data submitted. There are various third party data forms, which will depend on what third party data tax type the user wishes to declare.
- Refer to section 6.1 of this guide on how to declare the IT3(f)

#### The user must only declare once the data has been successfully submitted.

• If the entity requires to revise a submitted declaration, the correct data should be resubmitted via the submission channels and once successfully submitted, the entity may view and file the revised declaration on eFiling via the MIT02 return.

Note: No changes may be done on the MIT02 form, the entity may only request submitted data and if correct, they may file the revised declaration.

# 4 ACTIVATION AND ACCESS RIGHTS FOR THE SUBMISSION OF THIRD PARTY DATA

- To submit and declare third party data, the user must activate the desired tax type that he/she wishes to declare. The activation process creates a platform on your profile to submit and declare any third party data. This activation is available for the following portfolios on eFiling:
  - Tax practitioners
  - Organisation
- To activate third party data, proceed as follows:
  - Description Click on Organisations displayed on the main menu
  - Click on Organisation displayed on the left menu
  - Click on Organisation Tax Type
  - The following screen will be displayed

| € ▼SARS                                                                     | FILING Home                                                | User                                       | Organisations R | leturns ( | Customs Dutie | s & Levies | Services | Tax Status | Contact | Log Out |
|-----------------------------------------------------------------------------|------------------------------------------------------------|--------------------------------------------|-----------------|-----------|---------------|------------|----------|------------|---------|---------|
| Portfolio                                                                   | Ť                                                          | Taxpayer                                   |                 | ÷ :       | Organisation  |            |          |            |         |         |
| nce Number                                                                  |                                                            |                                            |                 | ·         | ge            | 641        |          |            |         |         |
| ion Number                                                                  | tion<br>ALBERTON •                                         | Status:                                    |                 |           |               |            |          |            |         |         |
| Please note that you will automatica type online.                           | ly be activated to receive SARS notices for th             | s tax Activated                            |                 |           |               |            |          |            |         | - 1     |
| Reference Number<br>Tax Office [/<br>Please note that you will automatica   | NLBERTON .                                                 | Status:<br>Successfully<br>a tax Activated |                 |           |               |            |          |            |         | - 1     |
| type online.     Foreign Tax Information (I     Beference Number 2          | וחי                                                        |                                            |                 |           |               |            |          |            |         | - 1     |
| ew Tax Office<br>Please note that you will automatica<br>type online.       | NLBERTON                                                   | Status:<br>Successfully<br>Activated       |                 |           |               |            |          |            |         | - 1     |
| etails  Mineral Royalties (MPR3) Reference Number                           |                                                            |                                            |                 |           |               |            |          |            |         |         |
| etails Tax Office [<br>Please note that you will automatica<br>type online. | ALBERTON                                                   | s tax                                      |                 |           |               |            |          |            |         |         |
| on Tax Types BCBC<br>Reference Number                                       |                                                            |                                            |                 |           |               |            |          |            |         |         |
| ax Types Please note that you will automatical type online.                 | ALBERTON  • If be activated to receive SARS notices for th | is tax                                     |                 |           |               |            |          |            |         |         |
| tion                                                                        | Register Reset                                             |                                            |                 |           |               |            |          |            |         |         |
|                                                                             |                                                            | _                                          |                 |           |               |            | _        |            |         |         |

- Select the appropriate third party tax type
  - E.g. select Medical Scheme Contribution and Insurance Payment
- Fill in the organisation's **Reference Number** and the **Tax Office** the organisation was registered at.
- Once the appropriate tax type/s has been selected, click on the **Register** button

Note that only an Income Tax Reference Number may be used for activation.

| Reference Number                                                                                       |                                       |
|----------------------------------------------------------------------------------------------------|---------------------------------------|
|                                                                                                    |                                       |
|                                                                                                    | Status:                               |
| Please note that you will automatically be activated to receive SARS notices for this tax type online. | Successfully Activated                |
| Medical Scheme Contribution                                                                            |                                       |
| Reference Number                                                                                       |                                       |
| Tax Office ALBERTON V                                                                                  | Status:                               |
| Please note that you will automatically be activated to receive SARS notices for this tax type online. | Awaiting Registration<br>Verification |
| ✓ Insurance Payment                                                                                    |                                       |
| Reference Number                                                                                       |                                       |
| Tax Office ALBERTON V                                                                                  | Status:                               |
| Please note that you will automatically be activated to receive SARS notices for this tax type online. | Awaiting Registration<br>Verification |
| ✓ Foreign Tax Information (FTI)                                                                        |                                       |
| Reference Number                                                                                       |                                       |
| Tax Office ALBERTON                                                                                    | Statue                                |
| Please note that you will automatically be activated to receive SARS notices for this tax type online. | Successfully Activated                |
|                                                                                                    |                                       |

- Once the Register button is selected, the initial Status statement besides the third party data tax type selected, will read as Awaiting Registration Verification. This status will change after 48 hours, once activation verification has been completed. The Status statement will display Successfully Activated once activated.
- When the **Status** statement has not changed and no communication has been received from SARS, kindly contact the SARS Contact Centre for further assistance.
- For access of third party data returns, the user must obtain access rights by proceeding as follows:
  - Click on Organisations
  - Click on **Rights Groups**

| Group Na             | me Authorisation Le | Access to Payments | Open Taxpav | ars lisers          |
|----------------------|---------------------|--------------------|-------------|---------------------|
| nce Number System De | efault Submissions  | Yes                | Open Manage | Payers Manage Users |
| on Number 1          |                     |                    |             |                     |
| •                    |                     |                    |             |                     |
|                      |                     |                    |             |                     |
| ered Details         |                     |                    |             |                     |
| gistration           |                     |                    |             |                     |
| rts                  |                     |                    |             |                     |
| rs                   |                     |                    |             |                     |
| roups                |                     |                    |             |                     |
| on Setun             |                     |                    |             |                     |

- Click on the **Open** hyperlink
- Click on the appropriate third party tax type
  - E.g. Select Medical Scheme Contribution and Insurance Payment

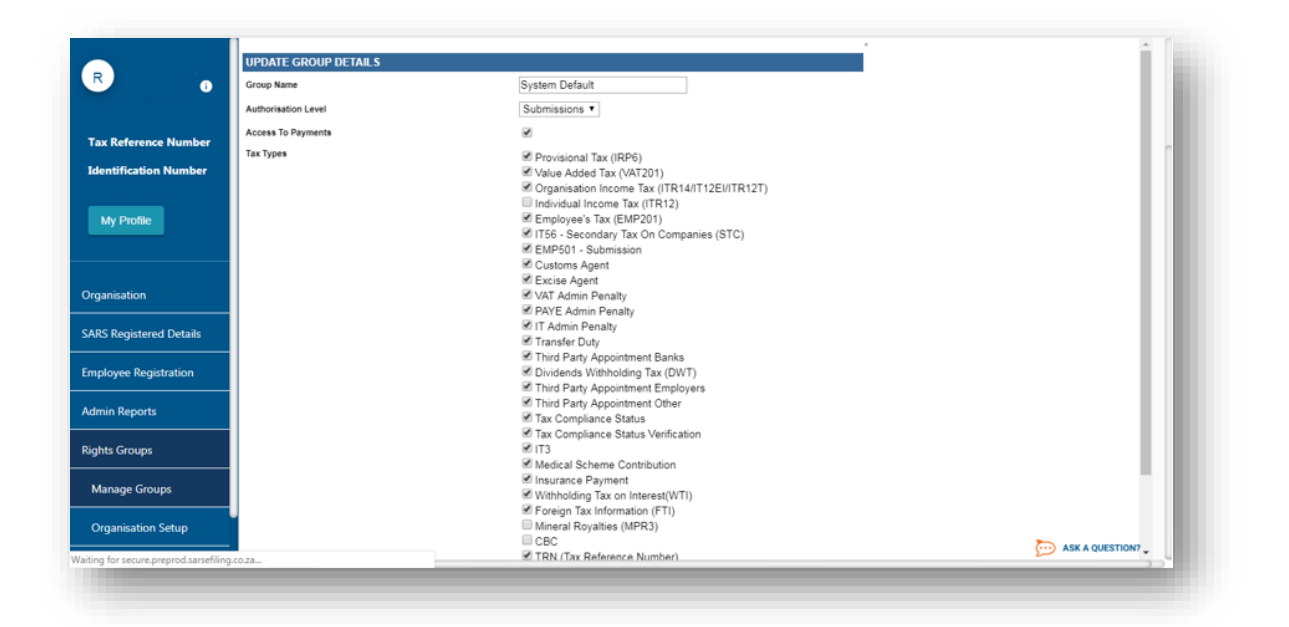

Once you have selected the appropriate tax type, click on Update

EXTERNAL GUIDE HOW TO ACTIVATE AND DECLARE MEDICAL SCHEME CONTRIBUTION AND INSURANCE PAYMENTS IT3(F) VIA eFILING GEN-ENR-01-G06

# 5 SUBMISSION OF DATA

- Submission of third party data is when an organisation has detailed the appropriate third party data submission file as per external BRS and wants to route the file to the SARS third party data unit.
- This section will illustrate how to submit third party data.

Note that the organisation must prepare the submission file as per SARS external BRS on third party data. The following external BRS must be utilized to prepare the file for submission:

#### Table 1: External BRS available for IT3(f)

| Third party tax type         | SARS external Business Requirement Specification (BRS)             |
|------------------------------|--------------------------------------------------------------------|
| Medical Scheme Contributions | BRS: SARS External BRS - Medical Scheme Contributions (MSC) v1.0.3 |
| Insurance Payments           | BRS: SARS External BRS - Insurance Payments (INS) v1.0.3           |

- Once the organisation has enrolled a representative for submission purposes, proceed as follows:
  - Click on **Services**
  - Click on Enrol 3<sup>rd</sup> Party Data
  - Select Secure File Submission

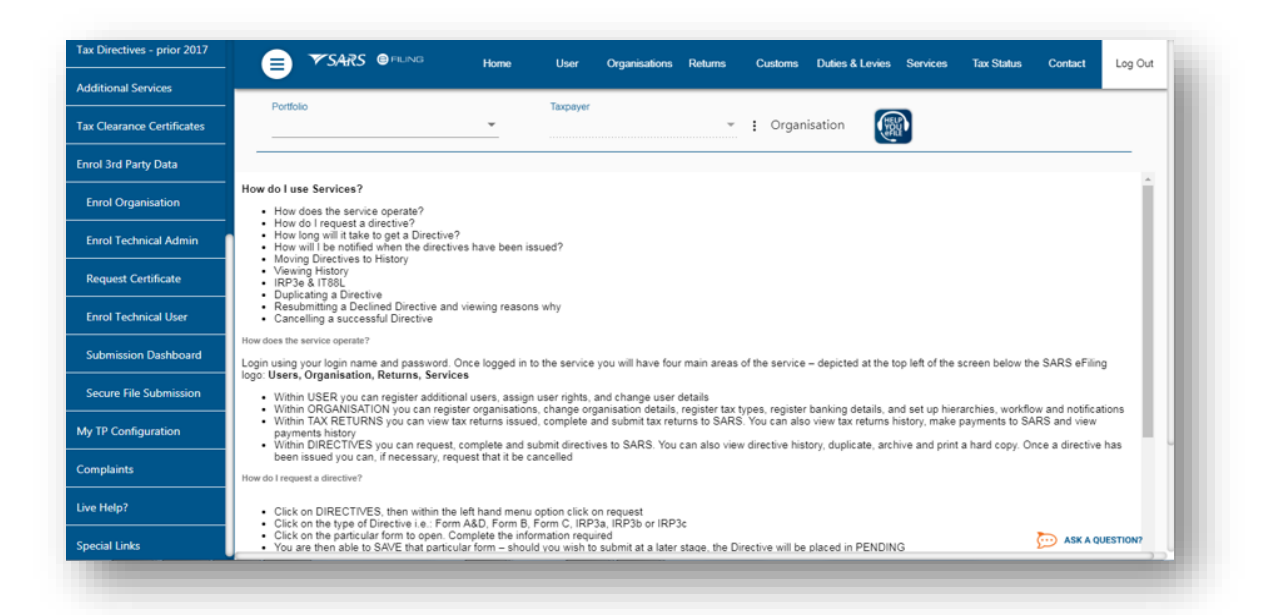

EXTERNAL GUIDE HOW TO ACTIVATE AND DECLARE MEDICAL SCHEME CONTRIBUTION AND INSURANCE PAYMENTS IT3(F) VIA eFILING GEN-ENR-01-G06 **REVISION: 1** 

Page 11 of 24

- The user will be redirected to the secure site where data may be uploaded.
- Kindly refer to the following submission guides:
  - GEN-ENR-01-G01 Guide for Submission of Third Party Data using the Connect Direct Channel - External Guide
  - GEN-ENR-01-G02 Guide for Submission of Third Party Data Using the HTTPS Channel - External Guide
- Any technical queries or challenges experienced during submission, kindly revert them to the following email address:
  - Bus\_Sys\_CDSupport@sars.gov.za

#### 5.1 VIEW THE STATUS OF THE SUBMITTED DATA

- Once the data has been submitted, the user may view the status of the submitted third party data via the dashboard report. To do so, proceed as follows:
  - Login
  - Click on Services
  - Click on Enroll 3<sup>rd</sup> Party Data
  - Click on **Submission Dashboard**
  - Select the appropriate data product from the dropdown list
  - The dashboard will present the following screen:

| Tax Directives              |                                              | ▼SAR              | S OF                  | ING Home U                                                                 | lser Org                            | anisations                   | Returns                      | Customs                              | Duties & L                     | evies Servic      | es Tax Status | Contact | Log Ou |
|-----------------------------|----------------------------------------------|-------------------|-----------------------|----------------------------------------------------------------------------|-------------------------------------|------------------------------|------------------------------|--------------------------------------|--------------------------------|-------------------|---------------|---------|--------|
| Tax Directives - prior 2017 | Portfolio                                    |                   |                       | Tax                                                                        | kpayer                              |                              | Ţ                            | : Organ                              | isation                        |                   |               |         |        |
| Additional Services         |                                              |                   |                       |                                                                            |                                     |                              |                              | · organ                              |                                | AND               |               |         |        |
| Tax Clearance Certificates  | 3rd PARTY                                    | DATA D            | ASHBO                 | ARD                                                                        |                                     |                              |                              |                                      |                                |                   |               |         |        |
| Enrol 3rd Party Data        | Client Details<br>Client Name:<br>Trading Ar |                   |                       |                                                                            | Search                              | Criteria<br>From Date:       |                              |                                      | 2014/04/2                      | H                 |               |         |        |
| Enrol Organisation          | Registration N                               | lumber:           |                       |                                                                            |                                     | To Date:<br>Certificate Typ  | e:                           |                                      | 2014/04/2<br>DIV               | •                 |               |         |        |
| Enrol Technical Admin       |                                              | da Submitte       | 4                     |                                                                            |                                     |                              |                              |                                      | Requi                          |                   |               |         |        |
| Request Certificate         | Created Date                                 | Unique<br>File ID | Channel<br>Identifier | File Response Reason                                                       | Total No of<br>Submitted<br>Records | No Of<br>Accepted<br>Records | No Of<br>Rejected<br>Records | No Of Warning<br>Accepted<br>Records | No Of<br>Duplicated<br>Records | Summary<br>Return |               |         |        |
| Enrol Technical User        | 2014-04-                                     | Testeing          | CD                    | Accepted with warnings: This can be<br>any combination of accepted fields, | 4                                   | 4                            | 0                            | 0                                    | 0                              | Mew               |               |         |        |
| Submission Dashboard        | 22108:00:00.00                               |                   |                       | fields accepted with a warning and<br>duplicate records.                   |                                     |                              |                              |                                      |                                |                   |               |         |        |
| Secure File Submission      |                                              |                   |                       |                                                                            |                                     |                              |                              |                                      |                                |                   |               |         |        |
| My TP Configuration         |                                              |                   |                       |                                                                            |                                     |                              |                              |                                      |                                |                   |               |         |        |
| Complaints                  |                                              |                   |                       |                                                                            |                                     |                              |                              |                                      |                                |                   |               | -       |        |

EXTERNAL GUIDE HOW TO ACTIVATE AND DECLARE MEDICAL SCHEME CONTRIBUTION AND INSURANCE PAYMENTS IT3(F) VIA eFILING GEN-ENR-01-G06

Note that the following codes that could appear on the  $3^{rd}$  party data dashboard and their interpretation.

| Status Code | Status Description                         |
|-------------|--------------------------------------------|
| 013         | File pre-validation in progress            |
| 014         | File validation in progress                |
| 015         | File processing complete and response sent |

- Any technical related queries on the submission process, send them to the following email address:
  - Bus\_Sys\_CDSupport@sars.gov.za

### 6 THIRD PARTY DATA

- Third party data is functionality on eFiling applicable for third party data submissions, declaration and viewing of the dashboard. Since this guide is applicable for IT3(f), we will unpack how to use this functionality in declaring, submitting and viewing the status of submission for medical scheme contributions and insurance payments IT3(f).
- Note that there are more functions available on eFiling for the submission of third party data however they are exclusively for IT3(b,c,e, s). For more information on how to activate, submit and declare third party data, refer to the following external guide:
  - GEN-ENR-01-G03 How to activate submit and declare IT3 third party data via eFiling – External

#### 6.1 SUBMIT NEW RETURN

• This button is applicable when the user wants to declare their organisation submission of third party data tax type via eFiling. The form that must be completed will be based on the third party data you wish to declare. For medical scheme contributions and insurance payments, the applicable form is the MIT02.

#### 6.1.1 MEDICAL SCHEME CONTRIBUTION DECLARATION SUBMISSION

- For the declaration of Medical scheme contributions, proceed as follows:
  - Click on **Returns** on the main menu
  - Click on **Third Party Data** on the left menu
  - Click on **Submit New Return**

EXTERNAL GUIDE HOW TO ACTIVATE AND DECLARE MEDICAL SCHEME CONTRIBUTION AND INSURANCE PAYMENTS IT3(F) VIA eFILING GEN-ENR-01-G06 **REVISION: 1** 

Page 13 of 24

The following screen will be displayed

| Dividends Tax                               | ≡ ▼SARS @ FILING Home User Organisations Returns Customs Duties & Levies Services Tax S                                                                                                    | Status Contact Log Out |
|---------------------------------------------|----------------------------------------------------------------------------------------------------|------------------------|
| Levies and Duties                           | Portfolio Taxpayer                                                                                                    |                        |
| Third Party Data                            | - · · · · · · · · · · · · · · · · · · ·                                                                                                    |                        |
| Submit New Data                             |                                                                                                    |                        |
| Submitted Data                              | Submit New Declaration (MED)                                                                                                    |                        |
| Submit New Return                           | Tax Reference                                                                                                    |                        |
| ПЗ                                          | MED 2021-08 V Request Fund Entities                                                                                                    |                        |
| Medical Aid                                 | Medical Scheme Contribution                                                                                                    |                        |
| Insurance Payment                           | To ask for a Medical Scheme Contribution declaration you need to have submitted the necessary data that will form your<br>declaration to SARS. Please note that the ability to save issued declarations has been removed because the data is pre-<br>concelled from your data submission(2). |                        |
| Submitted Return                            | Proprietor in viri your wate administration (a) Please Note:                                                                                                    |                        |
| Request Tax Transactions                    | <ul> <li>Helpdesk operating hours: 09h00 - 17h00 (excluding weekends and public holidays)</li> </ul>                                                                                                    |                        |
| Dashboard                                   | Fund Entity                                                                                                    |                        |
| Automatic Exchange Of<br>Information (AEOI) |                                                                                                    |                        |
| Non-Core Taxes                              |                                                                                                    | ASK A QUESTION?        |

- Select the appropriate year and month from the drop down option.
- Click on the **Request Fund Entities** button.
- The list of funds will be displayed:

|                              | Registered Number | Fund Entity Registered Name | Tax Period | Select |
|------------------------------|-------------------|-----------------------------|------------|--------|
| 123456789 Company C 201302 O |                   | Company C                   | 201302     | 0      |

- Select the appropriate fund from the list by clicking on the radio button besides the appropriate fund entity.
- Once all the desired fund entities have been selected, click on the button **Continue**.

• This will display the MIT02 return

| Dividends Tax                               | Back File Return Save As PDF Print                                                                                                    |  |
|---------------------------------------------|----------------------------------------------------------------------------------------------------|--|
| Levies and Duties                           |                                                                                                    |  |
| Third Party Data                            | VITE2                                                                                                    |  |
| Submit New Data                             | Declaration Details Declare Control Technology Declared Declared D |  |
| Submitted Data                              | Extensing Entry           We way         [2013]         2013]         2013]         2013]         2013]         2013]         2013]         2013]         2013]         2013]         2013]         2013]         2013]         2013]         2013]         2013]         2013]         2013]         2013]         2013]         2013]         2013]         2013]         2013]         2013]         2013]         2013]         2013]         2013]         2013]         2013]         2013]         2013]         2013]         2013]         2013]         2013]         2013]         2013]         2013]         2013]         2013]         2013]         2013]         2013]         2013]         2013]         2013]         2013]         2013]         2013]         2013]         2013]         2013]         2013]         2013]         2013]         2013]         2013]         2013]         2013]         2013]         2013]         2013]         2013]         2013]         2013]         2013]         2013]         2013]         2013]         2013]         2013]         2013]         2013]         2013]         2013]         2013]         2013]         2013]         2013]         2013]         2013]         2013]         2013]         2013]         2013                                                                                                    |  |
| Submit New Return                           |                                                                                                    |  |
| ПЗ                                          |                                                                                                    |  |
| Medical Aid                                 | Podel Addres                                                                                                    |  |
| Insurance Payment                           |                                                                                                    |  |
| Submitted Return                            |                                                                                                    |  |
| Request Tax Transactions                    |                                                                                                    |  |
| Dashboard                                   | Year         (2014)         Prestaction         (20130301)         Prestaction         (201402218)         Terror           Variance         (201402218)         Terror         Terror         Terror         Terror                                                                                                    |  |
| Automatic Exchange Of<br>Information (AEOI) |                                                                                                    |  |

- Once the above screen is displayed, validate the populated MIT02 form.
- Once done, click on the **File Return** button to file the return.

|                                             | 05711.6                                                                                                    |
|---------------------------------------------|----------------------------------------------------------------------------------------------------|
| Dividends Tax                               | Tax Reference Number:                                                                                                    |
| Levies and Duties                           | RESULT                                                                                                    |
| Third Party Data                            | Your declaration has been successfully submitted.<br>Please note that you may follow up with SARS on the processing of your declaration submission on the Work Page. |
| Submit New Data                             |                                                                                                    |
| Submitted Data                              | Continue                                                                                                    |
| Submit New Return                           |                                                                                                    |
| пз                                          |                                                                                                    |
| Medical Aid                                 |                                                                                                    |
| Insurance Payment                           |                                                                                                    |
| Submitted Return                            |                                                                                                    |
| Request Tax Transactions                    |                                                                                                    |
| Dashboard                                   |                                                                                                    |
| Automatic Exchange Of<br>Information (AEOI) |                                                                                                    |
| Non-Core Taxes                              |                                                                                                    |
|                                             |                                                                                                    |
|                                             |                                                                                                    |

EXTERNAL GUIDE HOW TO ACTIVATE AND DECLARE MEDICAL SCHEME CONTRIBUTION AND INSURANCE PAYMENTS IT3(F) VIA eFILING GEN-ENR-01-G06

#### 6.1.2 INSURANCE PAYMENTS DECLARATION

- For the declaration of insurance payments, proceed as follows:
  - Click on **Returns** on the main menu
  - Click on Third Party Data on the left menu
  - Click on Submit New Return
  - Click on Medical Aid
  - The following screen will be displayed

| Dividends Tax                               | Submit New Declaration (INS)                                                                                                    |       |
|---------------------------------------------|----------------------------------------------------------------------------------------------------|-------|
| evies and Duties                            | Taxpayer Name                                                                                                    |       |
| Third Party Data                            | Return Type INS 2021-08 V Request Fund Entities                                                                                                    |       |
| Submit New Data                             |                                                                                                    |       |
| Submitted Data                              | To ask for an Insurance Payment declaration you need to have submitted the necessary data that will form your declaration to                       |       |
| Submit New Return                           | SARS. Please note that the ability to save issued declarations has been removed because the data is pre-propulated from<br>your data submission(s) |       |
| ПЗ                                          | Please Note:     Helpdesk operating hours: 08h00 - 17h00 (excluding weekends and public holidays)                                                  |       |
| Medical Aid                                 | Fund Entity                                                                                                    |       |
| Insurance Payment                           |                                                                                                    |       |
| Submitted Return                            |                                                                                                    |       |
| Request Tax Transactions                    |                                                                                                    |       |
| Dashboard                                   |                                                                                                    |       |
| Automatic Exchange Of<br>Information (AEOI) |                                                                                                    |       |
| Non-Core Taxes                              | 💬 ASKA QUES                                                                                                    | TION? |

- Select the appropriate year and month from the drop down option
- Click on Request Fund Entities
- The list of funds screen will be displayed

| und Entity Registered Number | Fund Entity Registered Name | Tax Period | Select |
|------------------------------|-----------------------------|------------|--------|
| 0123456789                   | Company C                   | 201302     | 0      |
| Continue                     |                             |            |        |

EXTERNAL GUIDE HOW TO ACTIVATE AND DECLARE MEDICAL SCHEME CONTRIBUTION AND INSURANCE PAYMENTS IT3(F) VIA eFILING GEN-ENR-01-G06

- Select the appropriate fund from the list by clicking on the radio button besides the appropriate fund.
- Once all have been selected, click on the button Continue
- This will display the MIT02 return

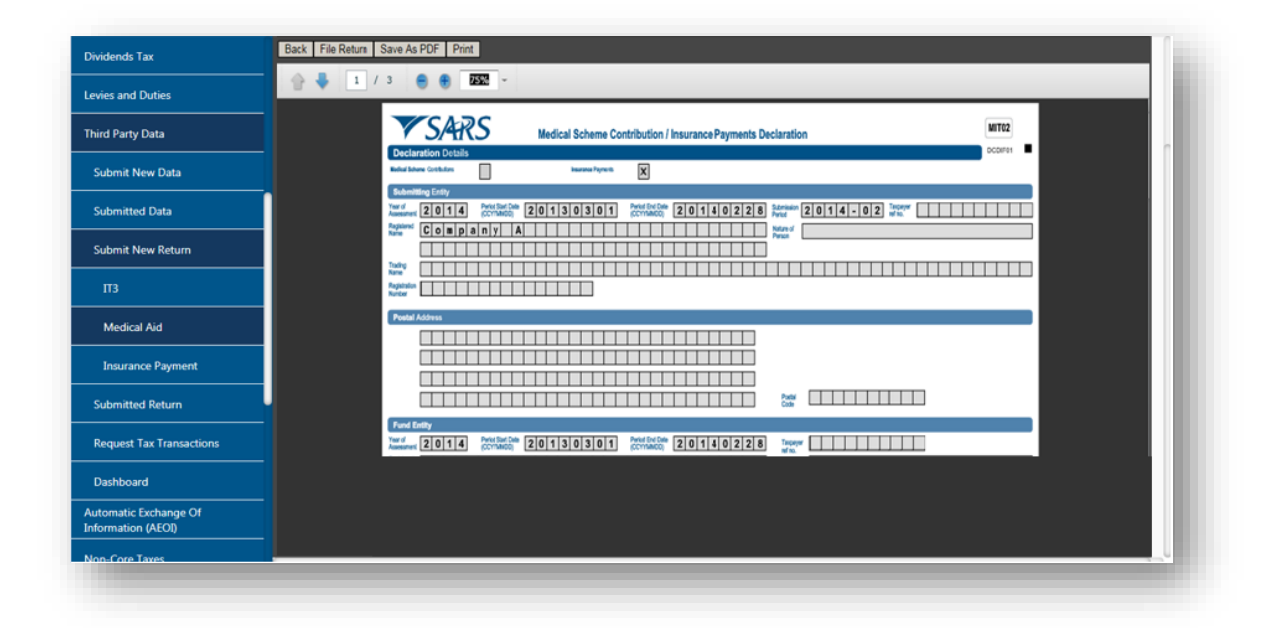

- Once the above screen is displayed, validate the populated MIT02 form.
- Once done, click on the File Return button to file the return.

| ividends Tax                                | DETAILS                                                                                                    |
|---------------------------------------------|----------------------------------------------------------------------------------------------------|
| evies and Duties                            | Tax Reference Number:                                                                                                    |
| rd Party Data                               | RESULT     Your declaration has been successfully submitted.     Please note that you may follow up with SARS on the processing of your declaration submission on the Work Page. |
| Submit New Data                             |                                                                                                    |
| Submitted Data                              | Continue                                                                                                    |
| Submit New Return                           |                                                                                                    |
|                                             |                                                                                                    |
| Medical Aid                                 |                                                                                                    |
| Insurance Payment                           |                                                                                                    |
| Submitted Return                            |                                                                                                    |
| Request Tax Transactions                    |                                                                                                    |
| Dashboard                                   |                                                                                                    |
| Automatic Exchange Of<br>Information (AEOI) |                                                                                                    |
| Non-Core Taxes                              |                                                                                                    |

EXTERNAL GUIDE HOW TO ACTIVATE AND DECLARE MEDICAL SCHEME CONTRIBUTION AND INSURANCE PAYMENTS IT3(F) VIA eFILING GEN-ENR-01-G06

#### 6.1.3 SAVE THE MIT02 RETURN

- To save the MIT02 return proceed as follows:
  - Click on the **Save as PDF** button displayed on the menu above the return.

| 0.8 1                                  | 6.2 ( 🛔 🏦 1.4% )                                                                                                    |
|----------------------------------------|----------------------------------------------------------------------------------------------------|
| vies and Duties                        | The second second                                                                                                    |
| ird Party Data                         | Aler Constant and Constant and Constant      |
| Submit New Data                        | The second second secon |
| Submitted Data                         | and a second second sec |
| Submit New Return                      | This may take some time depending on the amount of pages that need to be rendered.                                                                                                    |
| пз                                     |                                                                                                    |
| Medical Aid                            |                                                                                                    |
| Insurance Payment                      |                                                                                                    |
| Submitted Return                       |                                                                                                    |
| Request Tax Transactions               |                                                                                                    |
| Dashboard                              |                                                                                                    |
| tomatic Exchange Of<br>ormation (AEOI) |                                                                                                    |
| an Core Tawar                          |                                                                                                    |

Name the file name and save

| Dividends Tax                               | Back File Return Save As F | Select location for download by                                                                                                    |                 |  |
|---------------------------------------------|----------------------------|----------------------------------------------------------------------------------------------------|-----------------|--|
| Levies and Duties                           | 0.4 (1)/2 (                | Save in: 🔝 Desktop 💽 🙆 🗇 🔂 🔹                                                                                                    |                 |  |
| Third Party Data                            |                            | Recent Places System Folder                                                                                                    |                 |  |
| Submit New Data                             |                            | Desistop Legen Folder                                                                                                    | # 11            |  |
| Submitted Data                              | 1                          | Adobe Reader X<br>Shortcut<br>Uprates Shortcut                                                                                                    |                 |  |
| Submit New Return                           |                            | Shortcut                                                                                                    |                 |  |
| ПЗ                                          |                            | LOSKS     LOSKS     L         |                 |  |
| Medical Aid                                 |                            | Network 2:34 KB 2:34 KB                                                                                                    |                 |  |
| Insurance Payment                           |                            | File name: UNIVERSITE<br>Save as too: All Files ("1)                                                                                                    | Save     Cancel |  |
| Submitted Return                            |                            | Warning: This file may be an executable program or contain malicious content, use caution before saving or opening.                                                                                                    |                 |  |
| Request Tax Transactions                    |                            | BILLED COLUMN TO AND ADDRESS OF ADDRESS OF ADDRESS<br>ADDRESS OF ADDRESS OF ADDRESS OF ADDRESS OF ADDRESS OF ADDRESS OF ADDRESS OF ADDRESS OF ADDRESS OF ADDRESS OF ADDRESS OF ADDRESS OF ADDRESS OF ADDRESS OF ADDRESS OF ADDRESS OF ADDRESS OF ADDRESS OF ADDRESS OF ADDRESS OF ADDRESS OF ADDR | 85531           |  |
| Dashboard                                   |                            |                                                                                                    |                 |  |
| Automatic Exchange Of<br>Information (AEOI) |                            |                                                                                                    |                 |  |
|                                             |                            |                                                                                                    |                 |  |

Once saved the MIT02 form will appear as follows:

EXTERNAL GUIDE HOW TO ACTIVATE AND DECLARE MEDICAL SCHEME CONTRIBUTION AND INSURANCE PAYMENTS IT3(F) VIA eFILING GEN-ENR-01-G06

| Declar                                                               | ration Details    |                               |                        | Medical             | Schen          | e con      | mbuuon                      | / insur | ance P | ayment | s Dec | aration                                   | 1     |     |     |         |     |     |    |
|----------------------------------------------------------------------|-------------------|-------------------------------|------------------------|---------------------|----------------|------------|-----------------------------|---------|--------|--------|-------|-------------------------------------------|-------|-----|-----|---------|-----|-----|----|
| Nacioal Solo                                                         | one Contributions |                               |                        |                     | nuuranee Pry   | monts      | x                           |         |        |        |       |                                           |       |     |     |         |     |     |    |
| Submit                                                               | ting Entity       |                               |                        |                     |                |            |                             |         |        |        |       |                                           |       |     |     |         |     |     |    |
| Year of<br>Assessment<br>Registered<br>Name                          | 2013<br>Comp      | a n y                         | A                      | 0 1 2               | 0 3 0          |            | CCYMMDD)                    | 20      | 0 1 3  | 0 2 2  |       | Verlod<br>Verlod<br>Nature of<br>Person   | 2 0 1 | 3 - | 02  | ref no. |     |     |    |
| Tracing<br>Name<br>Registration<br>Number                            |                   |                               |                        |                     |                |            |                             |         |        |        |       |                                           |       |     |     |         |     |     |    |
| Postal /                                                             | Address           |                               |                        |                     |                |            |                             |         |        |        |       |                                           |       |     |     |         |     |     |    |
|                                                                      |                   |                               |                        |                     |                |            |                             |         |        |        |       | Postal<br>Code                            |       |     |     |         |     |     |    |
| Fund E                                                               | intity            |                               |                        |                     |                |            |                             |         |        |        |       |                                           |       |     |     |         |     |     |    |
| Year of<br>Assessment<br>Registered<br>Name                          | 2013<br>Comp      | Perot Sta<br>(CCYYNW<br>a n y | C                      | 0 1 2               | 0 3 0          |            | Period End Da<br>(CCYYNMDD) | * 2 (   | 0 1 3  | 0 2 2  | 8     | Tsopayer<br>refnc.<br>Nature of<br>Person |       |     |     |         |     |     |    |
| Registered<br>Number                                                 | 0 1 2 3           | 4 5 6                         | 789                    |                     |                |            |                             |         |        |        |       |                                           |       |     |     |         |     |     |    |
| Contact                                                              | t Person          |                               |                        |                     |                |            |                             |         |        |        |       |                                           |       |     |     |         |     |     |    |
| Filst Tvo<br>Names<br>Sumane<br>Bus Tol<br>No. 1<br>Contact<br>Enval |                   |                               |                        |                     |                | Bus Tel No | 2                           |         |        |        |       |                                           |       | No. |     |         |     |     |    |
| мен0.5                                                               | Blank da          | rv<br>Isteratel               | 1017.06.00<br>E H11: E | : sv 1<br>خط 1:1 ال | 201<br>14 : EW | ~          | NC                          |         |        | OR     | PE    | RS                                        | ONA   |     | REC | COF     | RDS | ONL | Υ. |

• Note that the return will indicate if it's the filed return or saved return. This form should only be used for record purpose only.

#### 6.2 SUBMITTED RETURN

• This option is applicable if the user wants to view the history of all the third party data that has been submitted and declared to SARS.

#### 6.2.1 MEDICAL SCHEME CONTRIBUTIONS

- To access previously submitted and declared medical scheme contributions, proceed as follows:
  - Click on the Returns
  - Click on **Third Party Data**
  - Click on Submitted Return
  - Click on Medical Aid
  - The following screen will be displayed

EXTERNAL GUIDE HOW TO ACTIVATE AND DECLARE MEDICAL SCHEME CONTRIBUTION AND INSURANCE PAYMENTS IT3(F) VIA eFILING GEN-ENR-01-G06 **REVISION: 1** 

Page 19 of 24

| Dividends Tax                               |           | <b>▼</b> SARS | FIUNG            | Home | User  | Organisations  | Returns       | Customs       | Duties & Levies | Services 1 | ax Status         | Contact           | Log Out      |
|---------------------------------------------|-----------|---------------|------------------|------|-------|----------------|---------------|---------------|-----------------|------------|-------------------|-------------------|--------------|
| Levies and Duties                           | Death     |               |                  |      | Tours |                |               |               |                 |            |                   |                   |              |
| Third Party Data                            | Porto     | 10            |                  | *    | Taxpa | nyer           | *             | : Orga        | inisation       |            |                   |                   |              |
| Submit New Data                             |           |               |                  |      |       |                |               |               |                 |            |                   |                   | _            |
| Submitted Data                              | Return Se | arch          |                  |      |       |                |               |               |                 |            |                   |                   |              |
| Submit New Return                           | Name      | Reference N   | lum <u>Peric</u> | xd   |       | Return Type    | <u>Status</u> |               |                 | Amount D   | <u>ie Complet</u> | <u>e Date - C</u> | <u>pen</u>   |
|                                             |           |               |                  |      |       | Medical Scheme | Filed thro    | ugh eFiling o | on 20/06/2019   | 0.         | 00 20/06/201      | 19 🤇              | lpen         |
| Submitted Return                            |           |               |                  |      |       | Medical Scheme | Filed thro    | ugh eFiling ( | on 28/07/2016   | 0.         | JU 28/07/201      | 16 <u>(</u>       | ipen<br>Inen |
|                                             |           |               |                  |      |       | Medical Scheme | Filed thro    | uah eFilina ( | on 07/03/2016   | 0.1        | 0 07/03/201       | 16 C              | loen         |
| IT3                                         |           |               |                  |      |       | Medical Scheme | Manually      | Submitted     |                 | 0.         | 00 25/02/201      | 16 g              | lpen         |
| Medical Aid                                 |           |               |                  |      |       | Medical Scheme | Filed thro    | ugh eFiling ( | on 05/02/2016   | 0.         | 00 05/02/201      | 16 <u>c</u>       | lpen         |
| Insurance Payment                           | <u>'</u>  |               |                  |      |       |                |               |               |                 |            |                   |                   |              |
| Request Tax Transactions                    |           |               |                  |      |       |                |               |               |                 |            |                   |                   |              |
| Dashboard                                   |           |               |                  |      |       |                |               |               |                 |            |                   |                   |              |
| Automatic Exchange Of<br>Information (AEOI) |           |               |                  |      |       |                |               |               |                 |            |                   |                   |              |
| Non-Core Taxes                              |           |               |                  |      |       |                |               |               |                 |            | ē                 | 🗩 ASK A QU        | ESTION?      |
|                                             |           |               | _                | _    | _     |                |               | _             |                 |            | _                 | _                 | )            |

- Click on the **Open** hyperlink
- The Medical Scheme Contribution Work Page will be displayed

| Dividends Tax                              | 😑 🍞 SARS 🐵 FILING Home User Organisations Returns Customs Duties & Levies Services Tax Status                                                                                              | Contact Log Out |
|--------------------------------------------|----------------------------------------------------------------------------------------------------|-----------------|
| evies and Duties                           | Deficie Transact                                                                                                    |                 |
| hird Party Data                            | Criganisation                                                                                                    |                 |
| Submit New Data                            |                                                                                                    |                 |
| Submitted Data                             | MEDICAL SCHEME CONTRIBUTION WORK PAGE                                                                                                    |                 |
| Submit New Return                          | Taxpayer Name Filed                                                                                                    |                 |
| Submitted Return                           | Tax Reference 2019                                                                                                    |                 |
|                                            | Return Type Medical Scheme                                                                                                    |                 |
| Medical Aid                                | Return Type [Status         Date         Declared Amount         Version         Last Updated By           Medical         Filed through eFiling         2019/06/20         0.00         1 |                 |
| Insurance Payment                          | Revised Declaration Back To Search                                                                                                    |                 |
| Request Tax Transactions                   |                                                                                                    |                 |
| Dashboard                                  |                                                                                                    |                 |
| Automatic Exchange Of<br>nformation (AEOI) |                                                                                                    |                 |
| New Core Trees                             |                                                                                                    | ASK A QUESTION? |

• Click on the hyperlink **Medical Scheme** to open up the filed return.

EXTERNAL GUIDE HOW TO ACTIVATE AND DECLARE MEDICAL SCHEME CONTRIBUTION AND INSURANCE PAYMENTS IT3(F) VIA eFILING GEN-ENR-01-G06

| Dividends Tax                               | 📃 😑 🍞 SARS 🕲 FILING Home User Organisations Returns Customs Duties & Levies Services Tax Status Contact Log Out                                                                                                    |
|---------------------------------------------|----------------------------------------------------------------------------------------------------|
| Levies and Duties                           | Partie Transmit                                                                                                    |
| Third Party Data                            | Corganisation                                                                                                    |
| Submit New Data                             | Back Save As PDF Print                                                                                                    |
| Submitted Data                              |                                                                                                    |
| Submit New Return                           | Kernel State Cardinal insurance Sprance Sprance S |
| Submitted Return                            |                                                                                                    |
|                                             |                                                                                                    |
| Medical Aid                                 |                                                                                                    |
| Insurance Payment                           |                                                                                                    |
| Request Tax Transactions                    |                                                                                                    |
| Dashboard                                   |                                                                                                    |
| Automatic Exchange Of<br>Information (AEOI) |                                                                                                    |
| Non-Core Taxes                              |                                                                                                    |

Note that the **Revised Declaration** button on the **Medical Scheme Contribution Work Page** will open up the MIT02 form which will include the revised data submitted by the entity.

#### 6.2.2 INSURANCE PAYMENTS

- To access the returns that have been submitted for insurance payments proceed as follows:
  - Click on the Returns
  - Click on Third Party Data
  - Click on Submitted Return
  - Click on Medical Aid
  - The following screen will be displayed

| Dividends Tax                               |             | ▼ SARS      | FILING     | Home                             | User   | Organisations | Returns       | Customs      | Duties & Levie | s Services | Tax Status          | Contact    | Log Out    |
|---------------------------------------------|-------------|-------------|------------|----------------------------------|--------|---------------|---------------|--------------|----------------|------------|---------------------|------------|------------|
| Levies and Duties                           |             |             |            |                                  |        |               |               |              |                |            |                     |            |            |
| Third Party Data                            | Portfolio   |             |            | *                                | Taxpay | er            | ÷             | : Orga       | anisation      |            |                     |            |            |
| Submit New Data                             |             |             |            |                                  |        |               |               |              |                |            |                     |            |            |
| Submitted Data                              | Return Sear | rch         |            |                                  |        |               |               |              |                |            |                     |            |            |
| Submit New Return                           | Name        | Reference N | lum Period |                                  |        | Return Type   | <u>Status</u> |              |                | Amount     | <u>Due Complete</u> | Date O     | pen        |
|                                             |             |             | TaxPeri    | od: 2019 Versi                   | ion: 2 | INS           | Filed throug  | h eFiling on | 04/07/2019     | (          | 0.00 04/07/201      | 9 <u>Q</u> | <u>pen</u> |
| Submitted Return                            |             |             | TaxPeri    | od: 2019 Versi                   | on: 1  | INS           | Filed throug  | h eFiling on | 20/06/2019     | (          | 0.00 20/06/201      | 9 0        | pen        |
|                                             |             |             | TaxPeri    | od: 2016 Versi<br>od: 2015 Versi | on: 1  | INS           | Filed throug  | n eFiling on | 19/01/2017     |            | 00 19/01/201        |            | pen        |
| П3                                          |             |             | TaxPeri    | od: 2015 Versi                   | ion: 1 | INS           | Manually St   | ubmitted     | 05/05/2010     | (          | 00 25/02/201        | 6 0        | nen        |
| Medical Aid                                 |             |             |            |                                  |        |               | , , , , ,     |              |                |            |                     |            |            |
| Insurance Payment                           |             |             |            |                                  |        |               |               |              |                |            |                     |            |            |
| Request Tax Transactions                    |             |             |            |                                  |        |               |               |              |                |            |                     |            |            |
| Dashboard                                   |             |             |            |                                  |        |               |               |              |                |            |                     |            |            |
| Automatic Exchange Of<br>Information (AEOI) |             |             |            |                                  |        |               |               |              |                |            |                     |            |            |
| Non-Core Taxes                              |             |             |            |                                  |        |               |               |              |                |            | E                   | ASK A QUE  | STION?     |

EXTERNAL GUIDE HOW TO ACTIVATE AND DECLARE MEDICAL SCHEME CONTRIBUTION AND INSURANCE PAYMENTS IT3(F) VIA eFILING GEN-ENR-01-G06

• Click on the open hyperlink

.

• The Insurance Payment Work Page will be displayed

| Dividends Tax                               |                                                                                                    | ax Status Contact Log Out |
|---------------------------------------------|----------------------------------------------------------------------------------------------------|---------------------------|
| evies and Duties                            | Definition Transact                                                                                                    |                           |
| hird Party Data                             | Criganisation                                                                                                    |                           |
| Submit New Data                             |                                                                                                    |                           |
| Submitted Data                              | INSURANCE PAYMENT WORK PAGE                                                                                                    |                           |
| Submit New Return                           | Taxpayer Name CeFiling Status Correction Filed                                                                                                    |                           |
| Submitted Return                            | Tax Reference 2019                                                                                                    |                           |
| IT3                                         | Return Type INS                                                                                                    |                           |
| Medical Aid                                 | Return Type Status         Date         Declared Amount         Version         Last Updated By           INS         Filed through eFiling         2020/01/20         0.00         1 |                           |
| Insurance Payment                           | Revised Declaration    Back To Search                                                                                                    |                           |
| Request Tax Transactions                    |                                                                                                    |                           |
| Dashboard                                   |                                                                                                    |                           |
| Automatic Exchange Of<br>Information (AEOI) |                                                                                                    |                           |
| Non-Core Taxes                              |                                                                                                    | ASK A QUESTION?           |

Click on the hyperlink **Insurance Payment** to open up the filed return.

| Levies and Duties                           | Doutlote               | Territor                                                                |
|---------------------------------------------|------------------------|-------------------------------------------------------------------------|
| hird Party Data                             |                        |                                                                         |
| Submit New Data                             | Back Save As PDF Print |                                                                         |
| Submitted Data                              | 🔮 🗸 1 / 3 🛛 🖲          | 405 +                                                                   |
| Submit New Return                           |                        | VSARS block lower setteration : neurose hyperts lower the setteration : |
| Submitted Return                            |                        |                                                                         |
|                                             |                        |                                                                         |
| Medical Aid                                 |                        |                                                                         |
| Insurance Payment                           |                        |                                                                         |
| Request Tax Transactions                    |                        |                                                                         |
| Dashboard                                   |                        |                                                                         |
| Automatic Exchange Of<br>Information (AEOI) |                        |                                                                         |
| Non-Core Taxes                              |                        |                                                                         |

• Note that the **Revised Declaration** button on the **Insurance Payments Work Page** will open up the MIT02 form which will include the revised data submitted by the entity.

EXTERNAL GUIDE HOW TO ACTIVATE AND DECLARE MEDICAL SCHEME CONTRIBUTION AND INSURANCE PAYMENTS IT3(F) VIA eFILING GEN-ENR-01-G06

#### 6.3 DASHBOARD

- The dashboard allows you to view the summary of all the submitted data.
- To access the dashboard for Medical Scheme Contributions, proceed as follows:
  - Click on Returns
  - Click on Dashboard
  - Click on Medical Aid

| Distance Service         |                         |                  |        |                 |               |           |                 |
|--------------------------|-------------------------|------------------|--------|-----------------|---------------|-----------|-----------------|
| Dividends Tax            | Medical S               | Scheme DASHBOAR  | RD     |                 |               |           |                 |
| Louise and Duties        | Client De               | tails            |        | Search Criteria |               |           |                 |
| Levies and Duties        | Client Na               | me:              |        | From Period:    | 2012-0        | D4 ¥      |                 |
| Third Deate Date         | Trading A<br>Registrati | s:<br>on Number: |        | To Period:      | 2020-         | 11 🔻      |                 |
| Third Party Data         | Tax Refer               | ence:            |        |                 | Refr          | resh      |                 |
| Colorada Marco Data      |                         |                  |        | <b>1</b>        |               |           |                 |
| Submit New Data          | Search R                | tesults          |        |                 |               |           |                 |
| Coloradored Data         | Tax Year                | Tax Type         | Source | Status Date     | Return Amount | Indicator |                 |
| Submitted Data           | 2015                    | INCOME_TAX       |        | 2016-03-        | R 0.00        | -         |                 |
| Codencia Marco Datorea   | 2016                    | INCOME_TAX       |        | 2016-07-        | R 0.00        |           |                 |
| Submit New Keturn        |                         | -                |        | 28T10:01:42     |               |           |                 |
|                          | 2018                    | INCOME_TAX       |        | 2019-03-        | R 0.00        | <u> </u>  |                 |
| Submitted Keturn         | 2019                    | INCOME TAX       |        | 2019-06-        | R 0.00        |           |                 |
| Demuset Ten Transations  | 2013                    | INCOME_IAX       |        | 20T11:23:50     | N 0.00        | -         |                 |
| Request Tax Transactions |                         |                  |        |                 |               |           |                 |
| Dashboard                |                         |                  |        |                 |               |           |                 |
|                          |                         |                  |        |                 |               |           |                 |
| 173                      |                         |                  |        |                 |               |           |                 |
|                          | _                       |                  |        |                 |               |           |                 |
| Medical Aid              |                         |                  |        |                 |               |           |                 |
|                          |                         |                  |        |                 |               |           |                 |
| Insurance Payment        |                         |                  |        |                 |               |           |                 |
| Automatic Exchange Of    |                         |                  |        |                 |               |           |                 |
| Information (AEOI)       |                         |                  |        |                 |               |           |                 |
| Non-Core Taxes           |                         |                  |        |                 |               |           | ASK A QUESTION? |
|                          |                         |                  |        |                 |               |           | )               |

- To access the dashboard for Insurance payments, proceed as follows:
  - Click on **Returns**
  - Click on Dashboard
  - Click on Insurance Payment

| Dividends Tax                               | Insuranc                                              | e Payment DASHBO | DARD   |                         |                  |            |                 |  |
|---------------------------------------------|-------------------------------------------------------|------------------|--------|-------------------------|------------------|------------|-----------------|--|
|                                             | Client D                                              | etails           |        | Search Criteria         |                  |            |                 |  |
| Levies and Duties                           | Client Na                                             | ame:             |        | From Period:            | 2012-0           | 4 💌        |                 |  |
| Third Party Data                            | Trading As:<br>Registration Number:<br>Tax Reference: |                  |        | To Period:              | 2020-11<br>Refre | l ▼<br>ish |                 |  |
| Submit New Data                             | Search F                                              | Results          |        |                         |                  |            |                 |  |
|                                             | Tax Year                                              | Tax Type         | Source | Status Date             | Return Amount    | Indicator  |                 |  |
| Submitted Data                              | 2015                                                  | INCOME_TAX       |        | 2016-03-<br>03T14:55:06 | R 0.00           | -          |                 |  |
| Submit New Return                           | 2016                                                  | INCOME_TAX       |        | 2017-01-<br>19T16:25:48 | R 0.00           | -          |                 |  |
| Submitted Return                            | 2019                                                  | INCOME_TAX       |        | 2019-07-<br>04T09:47:20 | R 0.00           | -          |                 |  |
| Request Tax Transactions                    |                                                       |                  |        |                         |                  |            |                 |  |
| Dashboard                                   |                                                       |                  |        |                         |                  |            |                 |  |
| ПЗ                                          |                                                       |                  |        |                         |                  |            |                 |  |
| Medical Aid                                 |                                                       |                  |        |                         |                  |            |                 |  |
| Insurance Payment                           |                                                       |                  |        |                         |                  |            |                 |  |
| Automatic Exchange Of<br>Information (AEOI) |                                                       |                  |        |                         |                  |            |                 |  |
| N                                           |                                                       |                  |        |                         |                  |            | ASK A QUESTION? |  |

EXTERNAL GUIDE HOW TO ACTIVATE AND DECLARE MEDICAL SCHEME CONTRIBUTION AND INSURANCE PAYMENTS IT3(F) VIA eFILING GEN-ENR-01-G06

# 7 CROSS REFERENCES

| DOCUMENT TITLE                                                 | APPLICABILITY |
|----------------------------------------------------------------|---------------|
| How to activate submit and declare third party data IT3 via    | All           |
| eFiling                                                        |               |
| Guide for submission of third party data using the HTTPS       | All           |
| channel                                                        |               |
| Guide for the submission of third party data using the connect | All           |
| direct channel                                                 |               |
| How to register manage users and change password on            | All           |
| eFiling                                                        |               |

# 8 DEFINITIONS AND ACRONYMS

| Entity | <ul> <li>Collective term informally used for the legal person that interacted with SARS. Formally these would be referred to as the "Legal Entities". Examples of an entity/ a legal entity includes:</li> <li>Company (Pty Ltd)</li> <li>Closed corporation</li> <li>Trust</li> </ul> |  |  |  |  |  |
|--------|----------------------------------------------------------------------------------------------------|--|--|--|--|--|
|        | Individual                                                                                                    |  |  |  |  |  |
| INS    | Insurance Payments as it relates IT3(f)                                                                                                    |  |  |  |  |  |
| MED    | Medical Scheme Contribution as it relates to IT3(f)                                                                                                    |  |  |  |  |  |

#### DISCLAIMER

The information contained in this guide is intended as guidance only and is not considered to be a legal reference, nor is it a binding ruling. The information does not take the place of legislation and readers who are in doubt regarding any aspect of the information displayed in the guide should refer to the relevant legislation, or seek a formal opinion from a suitably qualified individual.

For more information about the contents of this publication you may:

- Visit the SARS website at <u>www.sars.gov.za</u>
- Visit your nearest SARS branch
- Contact your own registered tax practitioner
- If calling from within South Africa, contact the SARS Contact Centre on 0800 00 7277
- If calling from outside South Africa, contact the SARS Contact Centre on +27 11 602 2093 (only between 8am and 4pm South African time).

EXTERNAL GUIDE HOW TO ACTIVATE AND DECLARE MEDICAL SCHEME CONTRIBUTION AND INSURANCE PAYMENTS IT3(F) VIA eFILING GEN-ENR-01-G06 **REVISION: 1** 

Page 24 of 24